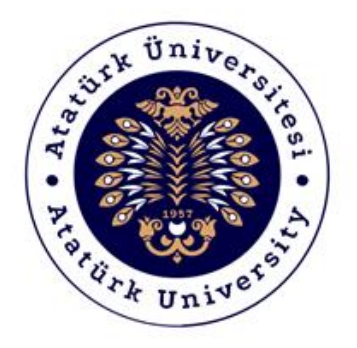

# ATATÜRK ÜNİVERSİTESİ

## Dijital Dönüşüm ve Yazılım Ofisi

## Ders Bilgi Sistemi Yaygınlaştırma Çalışmaları Akademik Birim Farkındalık Semineri Destek Kılavuzu

2019-2020

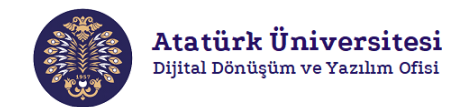

### DERS BILGİ SİSTEMİ (DBS) DESTEK KILAVUZU

#### İçindekiler

| Ders Bilgi Sistemi Nedir?        | 3  |
|----------------------------------|----|
| Sisteme Giriş                    | 3  |
| Derslere Erişim                  | 4  |
| DBS Düzenleme Modu               | 6  |
| DBS Genel Görünüm                | 7  |
| Kaynak Ekleme                    | 8  |
| Etiket Ekleme                    | 9  |
| Kaynak/Doküman Ekleme            | 10 |
| Etkinlik Ekleme                  | 13 |
| Ödev Ekleme                      | 13 |
| Kaynak ve Etkinlikleri Düzenleme | 17 |
| Yardım                           | 17 |

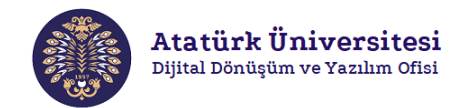

#### Ders Bilgi Sistemi Nedir?

Ders Bilgi Sistemi (DBS), yüz yüze, harmanlanmış veya uzaktan eğitimle yürütülen derslerin online ortamda yönetilmesi amacıyla kullanılan bir öğrenme yönetim sistemidir. Bu sistem öğrenenlerin sanal bir sınıf ortamına dahil olmasının yanı sıra, içeriklerin sunulması, farklı türlerde etkinliklerin düzenlenmesi, ölçme ve değerlendirme işlemlerinin yapılması gibi birçok farklı öğrenim aracı sunarak derslerin zenginleştirilmesini sağlamaktadır.

#### Sisteme Giriş

DBS, Öğrenci Bilgi Sistemi (OBS) ile entegre bir sistemdir. Bu nedenle DBS'ye giriş yapabilmek için öncelikle OBS'ye giriş yapılması gerekmektedir. Aşağıda verilen adımları izleyerek DBS'ye giriş yapabilirsiniz.

• Herhangi bir web tarayıcısını açınız ve adresini açınız. Resim 1.'de görülen ekranda ilgili bölümlere kullanıcı adı ve şifrenizle giriş yapınız.

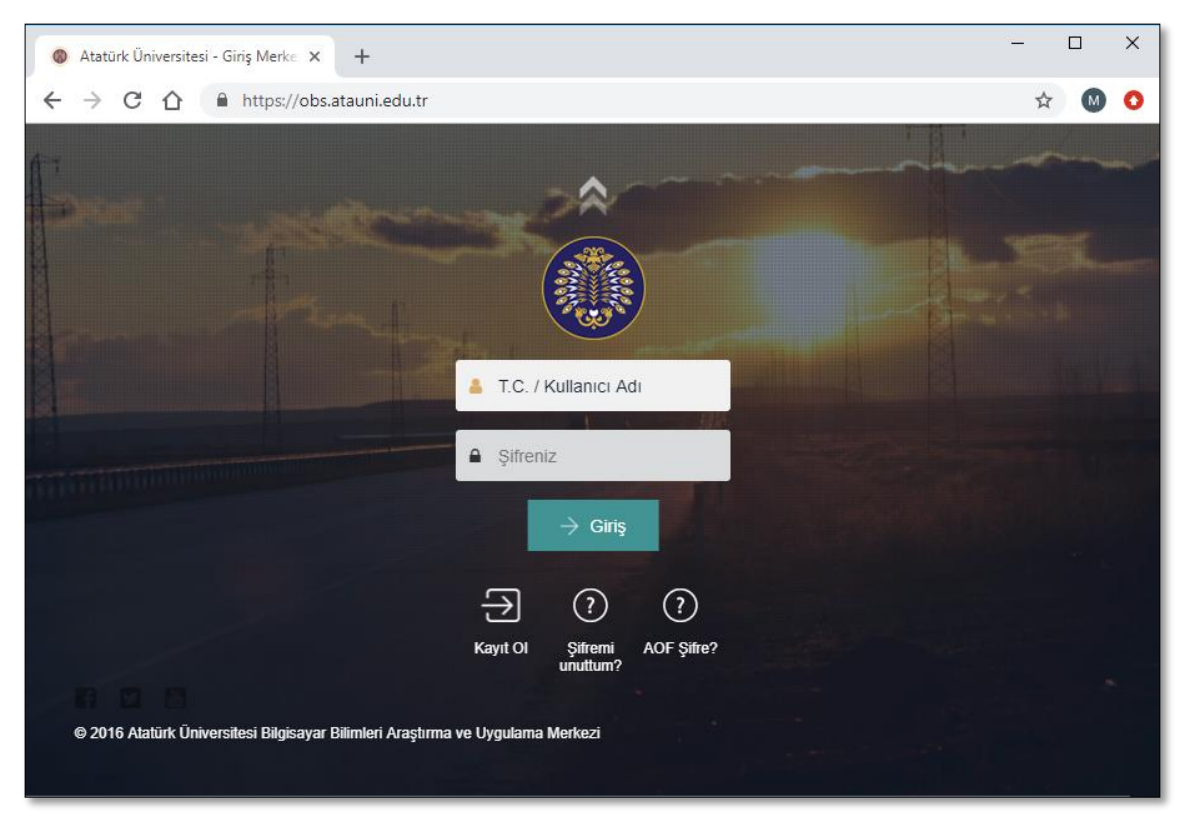

Resim 1. Öğrenci Bilgi Sistemi'ne giriş

 Öğrenci Bilgi Sistemi'nden Ders Bilgi Sistemi'ne giriş yapılabilmek için OBS'ye giriş yaptıktan sonra Resim 2.'de görülen "Eğitim/Öğretim" menüsünün içinde yer alan "Ders Bilgi Sistemi Toplu Ders Açma" yazan bölüme tıklayınız.

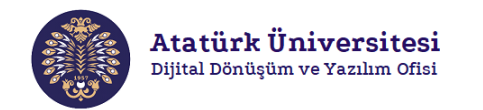

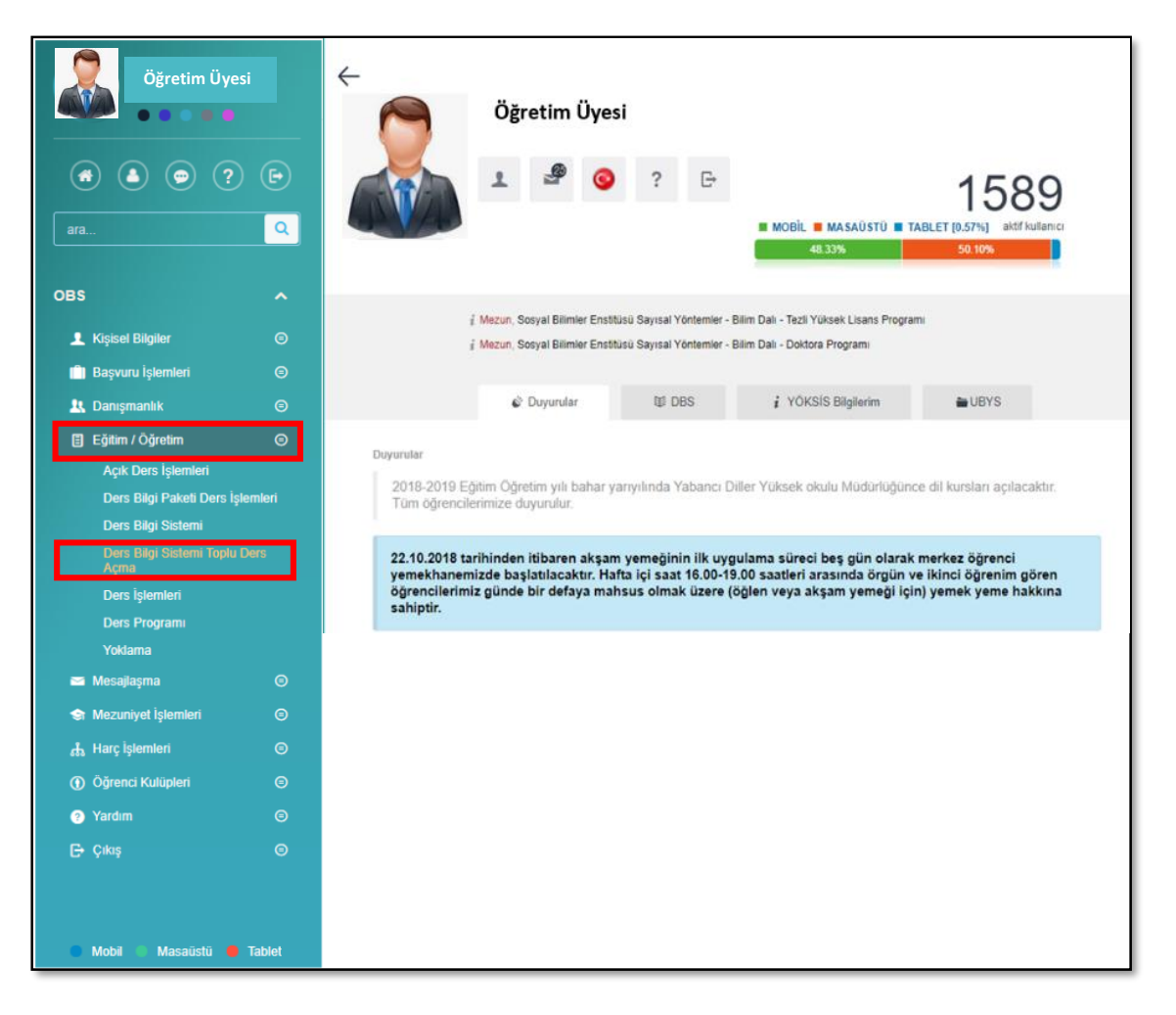

Resim 2. Öğrenci Bilgi Sistemi'nden Ders Bilgi Sistemi'ne geçiş-1

• Ardından DBS'ye erişmek istediğiniz derse ilişkin **"İşlemler"** bölümünde yer alan " I simgesine tıklayınız. Böylelikle ilgili ders için DBS'ye erişmiş olacaksınız.

| Öğretim Üyesi                                                                                                    | ÷          | Öğretim Üyesi                                                        |           |      | 33                            | s 🙆 🚱 🚼 | O OTURUM KAPAT        |
|----------------------------------------------------------------------------------------------------|------------|----------------------------------------------------------------------|-----------|------|-------------------------------|---------|-----------------------|
|                                                                                                    | Sayfada    | 10 v kayıt göster                                                    |           |      |                               | Ara:    |                       |
| ara Q                                                                                                    |            | Program Adı                                                          | Ders Kodu | Şube | Ders Adı                      | Kredi   | İşlemler              |
|                                                                                                    |            | Almanca Pedagojik Formasyon Programi                                 | FOR16-81  |      | Öğretmenlik Uygulaması        | 5.0     | 8                     |
| OBS ^                                                                                                    |            | Bilgisayar ve Öğretim Teknolojileri Eğitimi<br>Öğretmenliği Programı | 404AL     |      | Eğilm Yazılımlarının Tesarımı | 3.0     | Dersi DBS'den sil (A) |
| <ul> <li>Kişisel Bilgiler</li> <li>Başvuru İşlemleri</li> </ul>                                                                                                    |            | Bilgisayar ve Öğretim Teknolojileri Eğitimi<br>Öğretmenliği Programı | 410MB     |      | Öğretmenlik Uygulaması        | 5.0     | Dersi DBS'den sil (B) |
| 🕂 Danışmanlık 💿                                                                                                    |            | Eğitim Bilimleri Enstitüsü                                           | EBE-512   |      | Temel İstatistik              | 3.0     | Dersi DBS'den sil (C) |
| <ul> <li>Eğitim / Öğretim O</li> <li>Açık Ders İşlemleri</li> </ul>                                                                                                    | 4 kayıttar | n 1 - 4 arasındaki kayıtlar gösteriliyor                             |           |      |                               |         | < 1 >                 |
| Units stay France Lever Journalist<br>Den's Edgi Scientific Torice Theory<br>Den's Edgi Scientific Torice Theory<br>Meris generative<br>Training and the starting of the starting<br>Mentalignmit O<br>Mentalignmit O<br>Mentalignmit O<br>O Openect Kutuptert O |            |                                                                      |           |      |                               |         |                       |
| <ul> <li>Vardem</li> <li>Ç-Çaloş</li> <li>Mobil</li> <li>Masalistü</li> <li>Tablet</li> </ul>                                                                                                    |            |                                                                      |           |      |                               |         |                       |

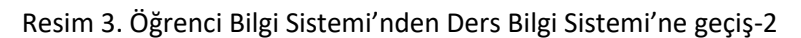

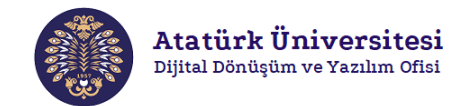

#### **Derslere Erişim**

DBS'ye giriş yaptıktan sonra aşağıda verilen 2 farklı adımdan birini izleyerek yürütmekte olduğunuz dersin sayfasına erişebilirsiniz.

 DBS'ye giriş yaptığınızda Resim 4.'te yer alan ekranda görüldüğü gibi ilgili ders döneminde yürüttüğünüz dersler "Devam eden", gelecek dönemde yürütülecek olan dersler "Gelecek" ve geçmiş dönemde yürütülen dersler "Geçmiş" başlıkları altında listelenmektedir. Ekranda listelenen derslerden sayfasına erişmek istediğiniz derse tıklayınız.

| Öğretim Üyesi                                                                                                    |     |
|----------------------------------------------------------------------------------------------------|-----|
| DERSLERE GENEL BAKIŞ<br>Zaman cizelgesi Dersler                                                                  | - < |
| Devam eden Gelecek Geçmiş                                                                                        |     |
| BTO-504 ( Bilgisayar ve Öğretim Teknolojileri Eğitimi<br>(YL) )   ÖĞRENEN KURUMLARDA PERFORMANS<br>TEKNOLOJILERI |     |
| DNS (Bilgisayar ve Öğretim Teknolojileri Eğitimi (YL))<br>  Danışmanlık                                          |     |

Resim 4. Ders Bilgi Sistemi'nden ilgili dersin sayfasına geçiş-1

• DBS'ye giriş yaptığınızda Resim 5.'te yer alan ekranda görüldüğü gibi sol üst köşede yer alan **"Gezinme"** butonuna tıklayınız. Kontrol Paneli adı altında yer alan **"Derslerim"** menüsünde yürütmekte olduğunuz ve geçmiş dönemlerde yürüttüğünüz dersler listelenecektir. Ekranda listelenen derslerden sayfasına erişmek istediğiniz derse tıklayınız.

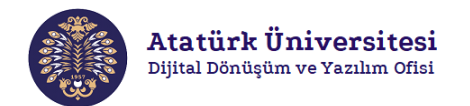

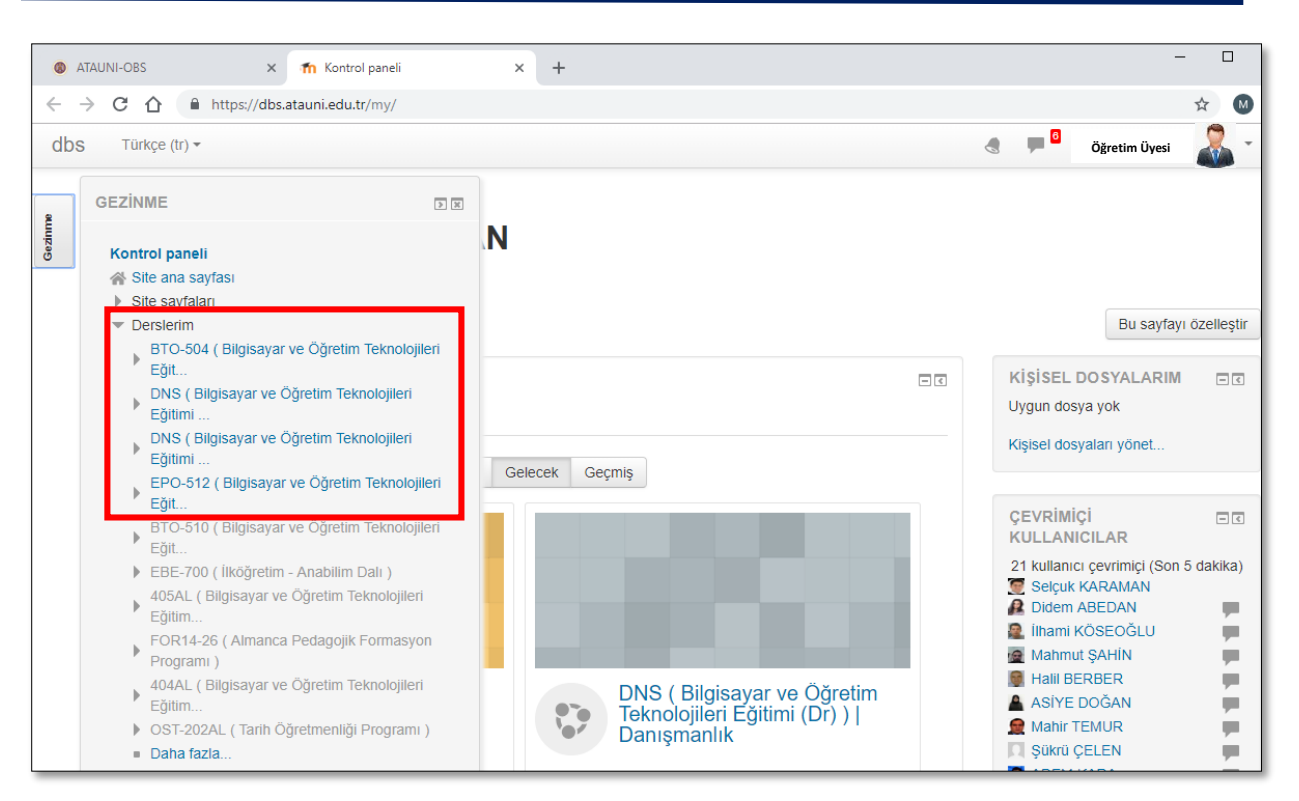

Resim 5. Ders Bilgi Sistemi'nden ilgili dersin sayfasına geçiş-2

#### **DBS Düzenleme Modu**

Ders Bilgi Sistemi'nde dersin zenginleştirilmesine yönelik farklı türlerde kaynaklar ve etkinlikler aracılığıyla düzenleme yapılması mümkündür. DBS'de herhangi bir düzenleme yapmak için aşağıda verilen adımları izleyiniz.

• Resim 6.'da yer alan **"Düzenlemeyi aç"** butonunu tıklayınız. Böylelikle DBS'de yer alan bütün bileşenlere ilişkin düzenlemeleri yapabileceksiniz.

|                  | Atatürk Üniversitesi<br>Dijital Dönüşüm ve Yazılım Ofisi                                 |                               |
|------------------|------------------------------------------------------------------------------------------|-------------------------------|
| Y önetim Gezinne | BTO-504 ( Bilgisayar ve Öğretim Tekn<br>(YL) )   ÖĞRENEN KURUMLARDA PEI<br>TEKNOLOJİLERİ | olojileri Eğitimi<br>RFORMANS |
|                  | Kontrol paneli 🕨 Derslerim 🕨 BTO-504 (Bilgisayar ve Öğretim Teknolojileri Eğit           | Düzenlemeyi aç                |
|                  | Duyurular                                                                                |                               |
|                  | 25 Şubat - 3 Mart                                                                        |                               |
|                  | 4 Mart - 10 Mart                                                                         |                               |
|                  | 11 Mart - 17 Mart                                                                        |                               |

Resim 6. Ders Bilgi Sistemi'nde düzenleme moduna geçiş

• Karşınıza çıkan ekranda Resim 7.'de görüldüğü gibi **"Düzenle"** seçenekleri ve **"Yeni bir etkinlik ya da kaynak ekle"** seçenekleri aktif hale gelecektir.

| BTO-504 ( Bilgisayar ve Öğretim Teknolojileri Eğitimi (YL) )   ÖĞRENEN<br>KURUMLARDA PERFORMANS TEKNOLOJİLERİ |                                              |                                       |  |  |  |
|----------------------------------------------------------------------------------------------------|----------------------------------------------|---------------------------------------|--|--|--|
| Kontrol paneli   Derslerim  BTO-50                                                                            | 4 ( Bilgisayar ve Öğretim Teknolojileri Eğit | Düzenlemeyi kapat                     |  |  |  |
| BLOK EKLE<br>Ekle                                                                                             | 🚸 📜 Duyurular 🖉                              | Düzenle ▼<br>Düzenle ▼ ▲              |  |  |  |
|                                                                                                    | ⊕ 25 Şubat - 3 Mart ∠                        | Düzenle 🚽                             |  |  |  |
|                                                                                                    |                                              | 🕂 Yeni bir etkinlik ya da kaynak ekle |  |  |  |
|                                                                                                    | ⊕ 4 Mart - 10 Mart ∠                         | Düzenle 👻                             |  |  |  |
|                                                                                                    |                                              | + Yeni bir etkinlik ya da kaynak ekle |  |  |  |

Resim 7. Ders Bilgi Sistemi'nde düzenleme modu

#### **DBS Genel Görünüm**

DBS'de düzenleme moduna geçildikten sonra farklı türlerde kaynak ve etkinlikler eklenilerek ilgili dersin sayfası düzenlenebilmektedir. Aşağıda Resim 8.'de yapılandırılmış bir DBS ekranı verilerek ekrandaki her bir nesne tanıtılmıştır. Sonraki başlıklarda ise her bir kaynak ve etiketin nasıl eklendiğine ilişkin bilgi verilmiştir.

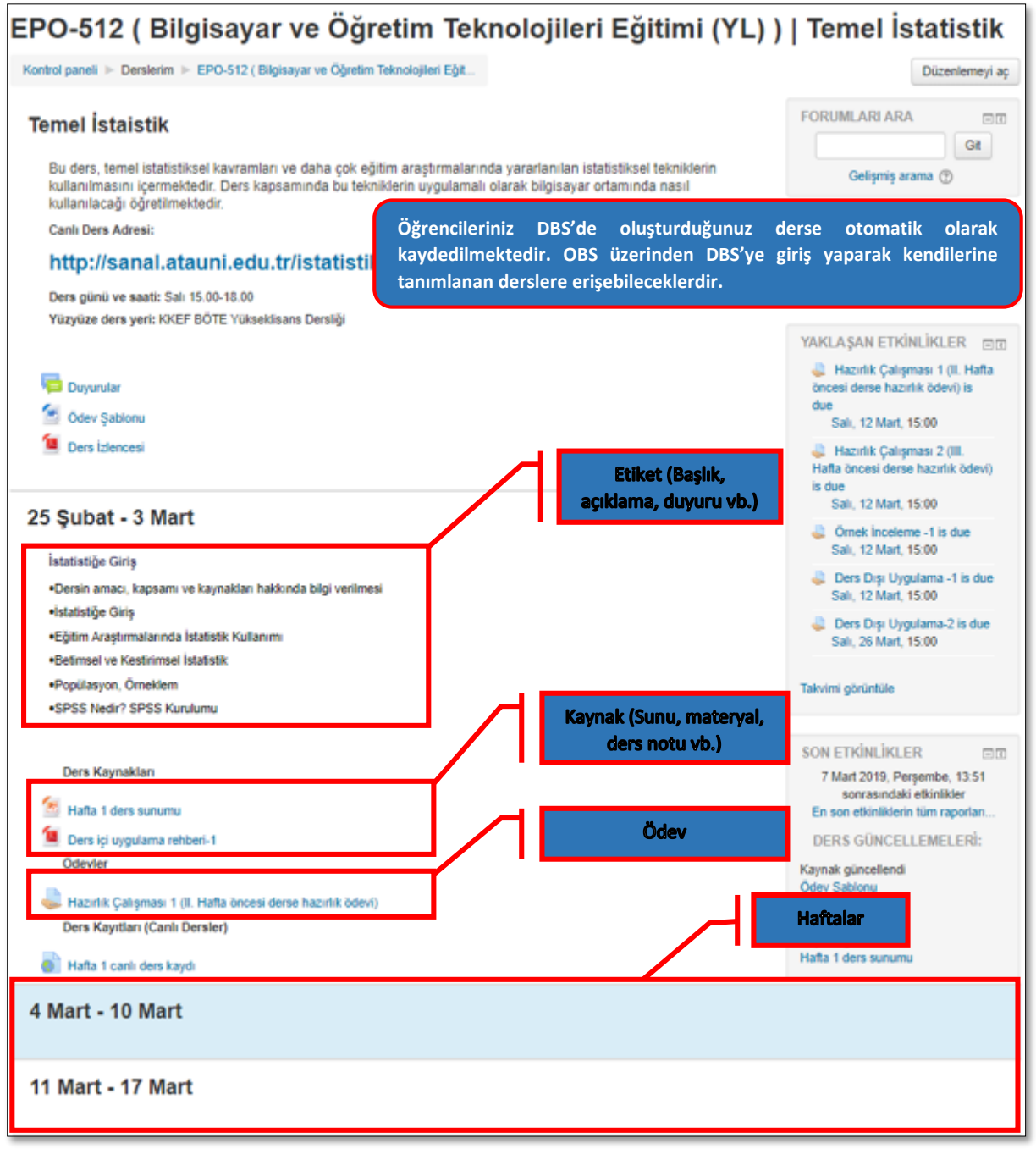

Resim 8. Düzenleme yapılmış bir Ders Bilgi Sistemi görünümü

#### Kaynak Ekleme

Ders Bilgi Sistemi'nde düzenleme modu aktifleştirildiğinde yürütmekte olduğunuz derse ilişkin farklı türlerde kaynaklar (etiket, IMS içerik paketi, kaynak, kitap, klasör, sayfa, URL) yüklenebilmektedir. Aşağıda her bir kaynak türünün ne olduğu ve hangi amaçla kullanıldığı kısaca açıklanmıştır. Ardından sık kullanılan kaynak türlerinin( Etiket ve Kaynak –Doküman ekleme) DBS'ye nasıl yüklendiği gösterilmiştir.

**Etiket:** Metne dayalı başlık, açıklama, duyuru vb. kaynakların DBS'ye eklenmesi için kullanılmaktadır. Etiketlerden genellikle DBS'ye eklenen kaynakların birbirinden ayrıştırılması ve daha düzenli bir DBS görüntüsünün oluşturulması noktasında faydalanılmaktadır.

![](_page_8_Picture_0.jpeg)

**IMS içerik paketi:** İçerik geliştirme standartlarına göre hazırlanarak paketlenmiş ve böylece farklı sistemlerde yeniden kullanılabilir olan dosyaların DBS'ye eklenmesi için faydalanılmaktadır.

**Kaynak:** Farklı formatlarda (metin, resim, video vb.) indirilebilir veya görüntülenebilir kaynakların DBS'ye eklenmesi için kullanılmaktadır. Örneğin; sınıfta verilen sunumların ve dokümanların paylaşılması.

**Kitap:** Bölümlere ve alt bölümlere sahip kitap formatındaki çok sayfalı kaynakların DBS'ye eklenmesi için kullanılmaktadır.

Klasör: Tek bir klasör içerisinde birbiriyle ilgili dosyaların gruplandırılmasına yönelik işlemlerde kullanılır.

**Sayfa:** Eğitimcilerin metin editörü kullanarak bir web sayfası kaynağı oluşturmasını sağlamaktadır. Bir sayfada metin, resim, ses, video, web bağlantıları ve gömülü kod vb. farklı bileşenler görüntülenebilmektedir.

URL: Web sayfalarının DBS'ye bir ders kaynağı olarak eklenmesi için kullanılmaktadır.

#### **Etiket Ekleme**

Metne dayalı başlık, açıklama, duyuru vb. kaynakların DBS'ye eklenmesi için kullanılmaktadır. Etiketlerden genellikle DBS'ye eklenen kaynakların birbirinden ayrıştırılması ve daha düzenli bir DBS görüntüsünün oluşturulması noktasında faydalanılmaktadır. Etiket eklemek için aşağıdaki adımları takip ediniz.

• Etiket eklemek istediğiniz ilgili hafta bölümünün sağ alt köşesinde yer alan **"Yeni bir etkinlik ya da kaynak ekle"** bölümüne tıklayınız. Resim 9.'daki gibi karşınıza çıkan ekrandan **"Kaynaklar"** bölümünden **"Etiket"** seçeneğini seçiniz. Ardından **"Ekle"** butonuna basınız.

![](_page_8_Picture_11.jpeg)

Resim 9. Yeni bir etkinlik ya da kaynak ekleme sayfası

![](_page_9_Picture_0.jpeg)

• Resim 10.'daki gibi karşınıza çıkan ekranda etiket yazısını düzenleyiniz. Ardından gerekli ayarlamaları yaparak **"Kaydet ve derse dön"** butonuna basınız. Etiketiniz ilgili haftaya eklenmiş olacaktır.

| BTO-504 ( Bilgisa<br>ÖĞRENEN KURL  | ayar ve Öğretim Tekr<br>JMLARDA PERFORM          | nolojileri Eğitimi (YL) )  <br>IANS TEKNOLOJİLERİ  | 1                                    |
|------------------------------------|--------------------------------------------------|----------------------------------------------------|--------------------------------------|
| Kontrol paneli ► Derslerim ► BTO-5 | 504 ( Bilgisayar ve Öğretim Teknolojileri Eğit 🕨 | Yeni bir Etiket, 25 Şubat - 3 Mart içine ekleniyor |                                      |
| BLOK EKLE<br>Ekle •                | 🛷 Yeni bir Etiket, 25 Ş                          | ubat - 3 Mart içine ekleniyor                      | <ul> <li>Hepsini genislet</li> </ul> |
|                                    | Genel                                            |                                                    | y hepoint geniçier                   |
|                                    | Etiket yazısı                                    |                                                    |                                      |
|                                    |                                                  |                                                    |                                      |
|                                    | Derse ilişkin ödev şablonları aşağıda sunulmu    | ıştur.                                             |                                      |
|                                    |                                                  |                                                    |                                      |
|                                    |                                                  |                                                    |                                      |
|                                    |                                                  |                                                    |                                      |
|                                    | ▶ Genel eklenti ayarları                         |                                                    |                                      |
|                                    | ▶ Etiketler                                      |                                                    |                                      |
|                                    | ▶ Yetkinlikler                                   |                                                    |                                      |
|                                    |                                                  |                                                    |                                      |
|                                    | Kaydet ve derse dön İptal                        |                                                    |                                      |
|                                    |                                                  |                                                    |                                      |
| ⊕ 25 Şubat - 3 Ma                  | irt Z                                            |                                                    | Düzen 🛛 🗸                            |
| 🔶 Derse ilişkin ödev ş             | ablonları aşağıda sunulmuştur:                   | Düzenle                                            | ə <b>-</b>                           |
| 💠 🚾 ödev şablonu 🧪                 |                                                  | Düzenle                                            | e 🕶                                  |
|                                    |                                                  | + Yeni bir etkinlik ya d                           | <u>a kaynak ekle</u>                 |

Resim 10. Ders Bilgi Sistemi'nde düzenleme modu

#### Kaynak/Doküman Ekleme

Farklı formatlarda (metin, resim, video vb.) indirilebilir veya görüntülenebilir kaynakların/dokümanların DBS'ye eklenmesi için kullanılmaktadır. Örneğin; sınıfta verilen sunumların ve dokümanların paylaşılması. Kaynak eklemek için aşağıdaki adımları takip ediniz.

 Kaynak eklemek istediğiniz ilgili hafta bölümünün sağ alt köşesinde yer alan "Yeni bir etkinlik ya da kaynak ekle" bölümüne tıklayınız. Resim 11.'deki gibi karşınıza çıkan ekrandan "Kaynaklar" bölümünden "Kaynak" seçeneğini seçiniz. Ardından "Ekle" butonuna basınız.

![](_page_10_Picture_0.jpeg)

| Yeni bir (                        | etkinlik ya da kaynak ekle 🛛 🗙                                                                           |
|-----------------------------------|----------------------------------------------------------------------------------------------------|
| O Ders                            | <ul> <li>Dosya modülü, bir öğretmenin bir ders kaynağı</li> </ul>                                        |
| <ul> <li>External tool</li> </ul> | olarak bir dosya sağlamasına olanak tanır.                                                               |
| Forum                             | Mümkün olduğunda, dosya ders arabirimi<br>icerisinde görüntülenir: Aksi takdırde                         |
| O 🔔 Ödev                          | öğrencilerden indirmeleri istenecektir. Dosya,                                                           |
|                                   | destekleyici dosyaları içerebilir, örneğin bir                                                           |
|                                   | nesneleri olabilir.                                                                                      |
| Sinav                             | Dosyayı açmak için öğrencilerin                                                                          |
| Sohbet                            | bilgisayarlarında uygun yazılıma sahip olmaları                                                          |
| O Aa Sözlük                       | gerektiğini unutmayın.                                                                                   |
| O 📒 Veritabanı                    | Bir dosya kullanılabilir                                                                                 |
| O Wiki                            | <ul> <li>Sınıfta verilen sunumları paylaşmak</li> <li>Ders kaynağı olarak mini bir web sitesi</li> </ul> |
| KAYNAKLAR                         | Bazı yazılım programlarının taslak                                                                       |
| Etiket                            | dosyalarını (örn. Photoshop .psd)<br>sağlamak, böylece öğrenciler bunları                                |
| 🔘 🕌 IMS İçerik Paketi             | değerlendirme için düzenleyebilir ve<br>gönderebilir                                                     |
| Kaynak                            | () Daha fazla yardım                                                                                     |
| Kitap                             |                                                                                                    |
| O 🔚 Klasör                        |                                                                                                    |
| O E Sayfa                         |                                                                                                    |
|                                   |                                                                                                    |
| Eki                               | e iptal                                                                                                  |

Resim 11. Yeni bir etkinlik ya da kaynak ekleme sayfası

Resim 12.'deki gibi karşınıza çıkan ekranda kaynağın adını düzenleyiniz. Kaynağa ilişkin yapmanız gereken açıklama varsa "Açıklama" bölümüne ekleyiniz. Ardından "Dosya Seç" bölümünden "<sup>[]</sup> " simgesine tıklayınız. Karşınıza çıkan ekrandan "Dosya Seç" butonunu tıklayarak ilgili kaynağın bilgisayardaki yolunu seçiniz. Daha sonra "Bu Dosyayı Yükle" butonuna tıklayarak kaynağı yükleyiniz. Kaynağınız ilgili haftaya eklenmiş olacaktır. Bu işleme alternatif olarak "Dosya Seç" bölümünde yer alan ok işaretli alana ilgili kaynağı sürükleyerek de yükleyebilirsiniz.

![](_page_11_Picture_0.jpeg)

![](_page_11_Figure_1.jpeg)

Resim 12. Kaynak ekleme işlemleri

![](_page_12_Picture_0.jpeg)

#### **Etkinlik Ekleme**

Ders Bilgi Sistemi'nde düzenleme modu aktifleştirildiğinde yürütmekte olduğunuz derse ilişkin farklı türlerde etkinlikler (ödev, sınav, forum, anket, wiki vb.) oluşturulabilmektedir. Aşağıda her bir etkinlik türünün ne olduğu ve hangi amaçla kullanıldığı kısaca açıklanmıştır. Ardından sık kullanılan etkinlik türlerinin DBS'ye nasıl oluşturulduğu gösterilmiştir.

**Anket:** DBS'de öğrencilerin herhangi bir konuya ilişkin görüşlerini almak amacıyla farklı soru türlerini destekleyen anketler oluşturulabilmektedir. Bu anketlere yönelik sonuç raporları alınabilmekte ve öğrencilerle paylaşılabilmektedir.

**Yoklama:** DBS'de ders esnasında öğrencilerin derse katılımlarını takip etmek amacıyla yoklama işlemleri yürütülebilmektedir.

**Forum:** Öğrenci ve öğretmenlerin ders dışında herhangi bir konu üzerinde fikir paylaşımı ve tartışma yapmalarına olanak sağlamak amacıyla farklı türlerde forum uygulamaları oluşturulabilmektedir.

Ödev: DBS'de öğrencilere genel özellikleri belirtilmiş, belirli bir zaman aralığı içerisinde ve belirli bir dosya türünde gönderilmesi gereken bireysel veya grup ödevleri tanımlanabilir. Öğrenciler metin belgeleri, e-tablolar, resimler veya ses ve video klipleri gibi farklı türlerde dosyalar gönderebilir. Gönderilen ödevler notlandırılarak notlandırma belgeleri raporlanabilir.

**Sınav:** Sınav modülü ile çoktan seçmeli, eşleştirme ve kısa cevaplı gibi farklı türlerde soru seçenekleri sunan sınavlar hazırlanabilmektedir. Hazırlanan sınavlarda mevcut soru havuzu kullanılabilmektedir. Hazırlanan sınavların süresinin belirlenmesi, cevapların ve sonuçların öğrencilere gösterilmesine yönelik çok çeşitli ayarlar yapılabilmektedir.

**Wiki:** DBS'de öğrencilerin bir konuya yönelik ortak bir kaynak hazırlaması amacıyla kullanılabilecekleri bir wiki modülü bulunmaktadır. Bu modül ile her bir öğrencinin yaptıkları listelenebilmekte ve wikideki her sayfanın önceki sürümlerinin geçmişi tutulmaktadır.

DBS'nde yukarıda kısa açıklamaları verilen etkinliklerin yanı sıra çalıştay, sohbet, sözlük ve veritabanı gibi ders süreçlerini zenginleştirebilecek çok çeşitli etkinlik araçları yer almaktadır.

#### Ödev Ekleme

DBS'de öğrencilere genel özellikleri belirtilmiş, belirli bir zaman aralığı içerisinde ve belirli bir dosya türünde gönderilmesi gereken bireysel veya grup ödevleri tanımlanabilir. Öğrenciler metin belgeleri, e-tablolar, resimler veya ses ve video klipleri gibi farklı türlerde dosyalar gönderebilir. Gönderilen ödevler notlandırılarak notlandırma belgeleri raporlanabilir. Ödev eklemek için aşağıdaki adımları takip ediniz.

 Ödev eklemek istediğiniz ilgili hafta bölümünün sağ alt köşesinde yer alan "Yeni bir etkinlik ya da kaynak ekle" bölümüne tıklayınız. Resim 13.'deki gibi karşınıza çıkan ekrandan "Etkinlikler" bölümünden "Ödev" seçeneğini seçiniz. Ardından "Ekle" butonuna basınız.

![](_page_13_Picture_0.jpeg)

| Yeni bir et                           | kinlik ya da kaynak ekle 🛛 🗙                            |
|---------------------------------------|---------------------------------------------------------|
| ETKİNLİKLER                           | Ödev etkinliği modülü, bir öğretmenin görevleri         |
| O I Anket (Hazır ölçekli)             | iletmesini, işi toplamasını ve notlar ve                |
|                                       | geribildirim sağlamasına olanak tanır.                  |
| Anket (Mini)                          | Öğrenciler, sözcük işlenmiş belgeler, e-tablolar,       |
| Attendance                            | resimler veya ses ve video klipleri gibi dijital        |
| Calistav                              | içerikleri (dosyalar) gönderebilir. Alternatif olarak   |
| C Callştay                            | veya ek olarak, ödev, öğrencilerin doğrudan             |
| Ders                                  | metin düzenleyicisine metin yazmasını                   |
| 🔿 🐣 Eutomolitani                      | gerektirebilir. Ödev, öğrencilere, sanat eseri gibi     |
|                                       | çevrimdışı tamamlamaları gereken 'gerçek                |
| Forum                                 | dünya' ödevlerini hatırlatmak için de                   |
|                                       | kullanılabilir; dolayısıyla herhangi bir dijital içerik |
| 🖲 🧓 Ödev                              | gerektirmez. Öğrenciler tek başlarına veya bir          |
| SCORM/AICC                            | gruba üye olarak çalışabilirler.                        |
| <ul> <li>A 1000000</li> </ul>         | Ödevleri incelerken, öğretmenler geribildirim           |
| V Sinav                               | yorumları gönderebilir ve işaretlenmiş öğrenci          |
| 🔍 🧓 Sohbet                            | gönderimleri, yorumlar içeren belgeler veya sesli       |
|                                       | geribildirim gibi dosyaları yükleyebilir. Ödevler       |
| Suziuk                                | sayısal veya özel ölçeğe göre veya harfler gibi         |
| 🔍 📕 Veritabanı                        | gelişmiş not verme yöntemiyle notlandırılabilir.        |
| Wiki                                  | Daha fazla vardım                                       |
| KAYNAKLAR                             |                                                         |
| Etiket                                |                                                         |
| <ul> <li>IMS İçerik Paketi</li> </ul> | •                                                       |
| Ekle                                  | Íptal                                                   |

Resim 13. Yeni bir etkinlik ya da kaynak ekleme sayfası

Resim 14.'deki gibi karşınıza çıkan ekranda ödevin adını düzenleyiniz. Ödeve ilişkin yapmanız gereken açıklamaları "Açıklama" bölümüne ekleyiniz. Ardından ödevler ilgili öğrencilere ulaştırılması gereken bir belge varsa "Dosya Seç" bölümünden " " simgesine tıklayınız. Karşınıza çıkan ekrandan "Dosya Seç" butonunu tıklayarak ilgili kaynağın bilgisayardaki yolunu seçiniz. Daha sonra "Bu Dosyayı Yükle" butonuna tıklayarak ek kaynağı yükleyiniz.

![](_page_14_Picture_0.jpeg)

| ► Hepsini geni<br>Genel          Ödev adı •         Hafta 1 uygulama ödevi         Açıklama         Image: Agağıda verilen ödev şablonu içerisinde yer alan kriterler doğrultusunda ödevinizi hazırlayarak belirlenen tarihe kadar sisteme yükleyiniz. |
|----------------------------------------------------------------------------------------------------|
| Genel         Ödev adı *         Hafta 1 uygulama ödevi         Açıklama         Image: Agrida verilen ödev şablonu içerisinde yer alan kriterler doğrultusunda ödevinizi hazırlayarak belirlenen tarihe kadar sisteme yükleyiniz.                     |
| Ödev adı * Hafta 1 uygulama ödevi  Açıklama  A_▼ B I := := Ø ಔ I ♥ ℙ  Aşağıda verilen ödev şablonu içerisinde yer alan kriterler doğrultusunda ödevinizi hazırlayarak belirlenen tarihe kadar sisteme yükleyiniz.                                      |
| Hafta 1 uygulama ödevi         Açıklama         Image: Agağıda verilen ödev şablonu içerisinde yer alan kriterler doğrultusunda ödevinizi hazırlayarak belirlenen tarihe kadar sisteme yükleyiniz.                                                     |
| Açıklama         Image: Agağıda verilen ödev şablonu içerisinde yer alan kriterler doğrultusunda ödevinizi hazırlayarak belirlenen tarihe kadar sisteme yükleyiniz.                                                                                    |
| Açıklama                                                                                                    |
| Are       B       I       III       IIII       IIIIIIIIIIIIIIIIIIIIIIIIIIIIIIIIIIII                                                                                                    |
| Aşağıda verilen ödev şablonu içerisinde yer alan kriterler doğrultusunda ödevinizi hazırlayarak belirlenen tarihe kadar<br>sisteme yükleyiniz.                                                                                                    |
| sisteme yukteyiniz.                                                                                                    |
|                                                                                                    |
|                                                                                                    |
|                                                                                                    |
|                                                                                                    |
|                                                                                                    |
| Para anifasinda anikiama göstar.                                                                                                    |
|                                                                                                    |
| The descention of the                                                                                                    |
| EK OOSYAIAF ()<br>Yeni dosyalar icin maksimum boyut: 20                                                                                                    |
|                                                                                                    |
| > 🖻 Dosyalar                                                                                                    |
|                                                                                                    |
|                                                                                                    |
| ödev_şablonu.docx                                                                                                    |

Resim 14. Ödev ekleme sayfası

 Resim 15.'te görüldüğü gibi "Uygunluk" bölümünde ödevleri teslim almaya başlayacağınız tarih ve saati "Başvuru izni başlangıcı", ödevlerin son teslim edileceği tarih ve saati "Son teslim tarihi", son teslim saatinden geç gönderimlerin kabul edileceği tarih ve saati "Kesilme tarihi" ve ödevlerin notlandırılmasına yönelik hatırlatma tarih ve saatini "Puanlandırmayı hatırlat" bölümlerinden ayarlayınız.

| - Uygunluk              |   |                                               |
|-------------------------|---|-----------------------------------------------|
| Başvuru izni başlangıcı | ? | 22 ▼ Şubat ▼ 2019 ▼ 00 ▼ 00 ▼ ∰ ⊗ Etkinleştir |
| Son teslim tarihi       | ? | 1 ▼ Mart ▼ 2019 ▼ 13 ▼ 00 ▼                   |
| Kesilme tarihi          | ? | 1 ▼ Mart ▼ 2019 ▼ 17 ▼ 00 ▼ 🛗 🗷 Etkinleştir   |
| Remind me to grade by   | ? | 8 ▼ Mart ▼ 2019 ▼ 00 ▼ 00 ▼ 🛗 🗷 Etkinleştir   |
| Her zaman tanım göster  | ? |                                               |

![](_page_14_Figure_5.jpeg)

![](_page_15_Picture_0.jpeg)

 Resim 16.'da görüldüğü gibi "Gönderim Türleri" bölümünde ödev dosyalarının gönderim türü, sayısı, büyüklüğü ve dosya türü gibi kriterlerinizi belirleyiniz.

| <ul> <li>Gönderim türleri</li> </ul> |                                            |
|--------------------------------------|--------------------------------------------|
| Gönderim türleri                     | 🔲 Çevrimiçi metin 🕐 🗷 Dosya gönderimleri 🕐 |
| Kelime sınırı 🕐                      | Etkinleştir                                |
| Azami yüklenen dosya sayısı 🕐        | 20 🔻                                       |
| Azami gönderim büyüklüğü 🕐           | Site yükleme limiti (200MB) 🔻              |
| Kabul edilen dosya türleri 🕐         | Seç                                        |
|                                      | Seçim yok                                  |

Resim 16. Ödev dosyasına ilişkin gönderim özelliklerin belirlenmesi

• Ardından Resim 17.'de görüldüğü gibi geribildirim türleri, grup gönderim ayarları, not vb. gerekli ayarlamaları yaparak **"Kaydet ve derse dön"** butonuna basınız. Ödeviniz ilgili haftaya eklenmiş olacaktır.

| Geribildirim türleri                                                            |                     |                  |       | 1                                     |
|---------------------------------------------------------------------------------|---------------------|------------------|-------|---------------------------------------|
| Gönderim ayarları                                                               |                     |                  |       |                                       |
| <ul> <li>Grup gönderimleri ayarları</li> </ul>                                  |                     |                  |       |                                       |
| <ul> <li>Bildirimler</li> </ul>                                                 |                     |                  |       |                                       |
| ▶ Not                                                                           |                     |                  |       |                                       |
| ▶ Genel eklenti ayarları                                                        |                     |                  |       |                                       |
| ▶ Etiketler                                                                     |                     |                  |       |                                       |
| <ul> <li>Yetkinlikler</li> </ul>                                                |                     |                  |       |                                       |
|                                                                                 |                     |                  |       |                                       |
|                                                                                 | Kaydet ve derse dön | Kaydet ve göster | İptal |                                       |
| /                                                                               |                     |                  |       |                                       |
| ⊕ 25 Şubat - 3 Mart ⊿                                                           |                     |                  |       | <sup>)üzenle</sup> *                  |
| <ul> <li>Derse ilişkin ödev şablonları aşağıda şımulmuştur:</li> <li></li></ul> |                     |                  |       | Düzenle 👻                             |
| Superstanding                                                                   |                     |                  |       | Düzenle 👻                             |
| 💠 븛 Hafta 1 uygulama ödevi 🖉                                                    |                     |                  |       | Düzenle 👻 💄                           |
|                                                                                 |                     |                  |       | 🕂 Yeni bir etkinlik ya da kaynak ekle |

#### Resim 17. Ödev dosyasına ilişkin farklı gönderim ayarları

![](_page_16_Picture_0.jpeg)

#### Kaynak ve Etkinlikleri Düzenleme

DBS'ye eklediğiniz kaynak ve etkinlikler üzerinde çeşitli düzenlemeler yapılabilmektedir. Bu düzenlemeleri yapabilmek için aşağıdaki adımları izleyiniz.

Resim 18.de görüldüğü gibi DBS'de düzenleme modu aktifken düzenleme yapmak istediğiniz kaynak ya da etkinliğin sağ köşesinde yer alan "Düzenle" butonunu tıklayınız. Ardından "Ayarları düzenle" seçeneği ile ilgili kaynak ya da etkinliğe ilişkin ayarları düzenleyebilirsiniz. Bunun yanı sıra ilgili kaynak ya da etkinliği taşıma, gizleme, kopyasını çıkarma ve silme gibi işlemler yapabilirsiniz. Ayrıca her bir etkinlik ya da kaynağın başında yer alan "<sup>⊕</sup>" işaretiyle kendileri arasında ve haftalar arasında taşıyabilirsiniz.

![](_page_16_Picture_4.jpeg)

Resim 18. Kaynak ve etkinlikleri düzenleme

#### Yardım

DBS'de gerçekleştirmek istediğiniz tüm eylemlere yönelik detaylı bilgi ve destek alabileceğiniz farklı alternatifler bulunmaktadır. Bunlar Atatürk Üniversitesi Öğretme ve Öğrenmeyi Geliştirme Uygulama ve Araştırma Merkezi (ATAOGEM) ve Atatürk Üniversitesi Bilgisayar Bilimleri Araştırma ve Uygulama Merkezi (ATABAUM) tarafından hazırlanan DBS kullanımına yönelik yardım videoları ve DBS içerisinde yer alan yardım bağlantısıdır. Aşağıdaki adımları izleyerek bu yardım dokümanları ve web sayfalarına ulaşabilirsiniz.

• Atatürk Üniversitesi Öğretme ve Öğrenmeyi Geliştirme Uygulama ve Araştırma Merkezi (ATAOGEM) tarafından hazırlanan DBS kullanımına yönelik yardım videolarına aşağıdaki resmi tıklayarak ulaşabilirsiniz.

![](_page_17_Picture_0.jpeg)

![](_page_17_Picture_1.jpeg)

Resim 19. ATAOGEM DBS yardım videolarına erişim

 Atatürk Üniversitesi Bilgisayar Bilimleri Araştırma ve Uygulama Merkezi (ATABAUM) tarafından hazırlanan DBS kullanımına yönelik yardım videolarına OBS'nde Resim 20.'de görüldüğü gibi ekranın sol tarafında yer alan "Yardım" menüsü içerisindeki "Yardım Videoları" bağlantısına tıklayarak ulaşabilirsiniz.

![](_page_17_Picture_4.jpeg)

Resim 20. ATABAUM DBS yardım videolarına erişim

• ATABAUM tarafından hazırlanan yardım videolarından yararlanabileceğiniz gibi Resim 21.'de görüldüğü gibi ekranın sol tarafında yer alan **"Yardım"** menüsü içerisindeki **"Talep Oluştur"** bağlantısına tıklayarak yardım talebi oluşturabilirsiniz.

| OBS                       | ^     |               |                                                                                                    |
|---------------------------|-------|---------------|----------------------------------------------------------------------------------------------------|
| 👤 Kişisel Bilgiler        |       | Destak Bizimi |                                                                                                    |
| 📋 Başvuru İşlemleri       |       | Destek birini | Lütfen destek birimini seçiniz                                                                                                    |
| 🤱 Danışmanlık             |       |               |                                                                                                    |
| 🔋 Eğitim / Öğretim        |       | Birim         | Sayısal Yöntemler - Bilim Dalı - Tezli Yüksek Lisans Programı 🗸                                                                           |
| 🗃 Mesajlaşma              |       |               |                                                                                                    |
| 📚 Mezuniyet İşlemleri     |       | Konu          | Konu                                                                                                    |
| ሔ Harç İşlemleri          |       |               |                                                                                                    |
| ? Yardım                  |       | Mesaj         | Mesajinizi buraya yazınız                                                                                                    |
|                           |       |               | 1                                                                                                    |
| Talepleri Görüntüle       |       |               |                                                                                                    |
| Öğrenci Bilgi Rehberleri  |       | Dosyalar      |                                                                                                    |
| Yardım Videoları          |       |               |                                                                                                    |
| Sik Sorulan Sorular       |       |               | ➡Dosvaları sürükle vada sec                                                                                                    |
| Ders Bilgi Paketi         |       |               |                                                                                                    |
| -<br>OBS Kullanım Klavuzu |       |               |                                                                                                    |
| OBS'deki Güncellemeler    |       |               |                                                                                                    |
|                           |       |               | Daha hızlı cevap alabilmeniz için sorun yaşadığınız ekranın görüntüsünü<br>veya varsa konu ile ilgili resmi evrakları eklemeniz önerilir. |
|                           |       |               |                                                                                                    |
| 🔍 Mobil 🕓 Masaüstü 😑 T    | ablet |               |                                                                                                    |
| 60.83                     |       |               | Gönder                                                                                                    |

Resim 21. ATABAUM DBS yardım talebi oluşturma

 DBS içerisinde yer alan yardım bağlantısına ulaşmak için herhangi bir etkinlik ya da kaynak eklemek istediğiniz ilgili hafta bölümünün sağ alt köşesinde yer alan "Yeni bir etkinlik ya da kaynak ekle" bölümüne tıklayınız. Karşınıza çıkan ekrandan herhangi bir kaynak ya da etkinlik seçiniz. Resim 22.'de görüldüğü gibi seçtiğiniz etkinlik ya da kaynakla ilgili açıklama ve "Daha fazla yardım" seçeneği görüntülenecektir. "Daha fazla yardım" seçeneğini tıklayınız.

| <ul> <li>Eliket modülü, metin ve multimedyanın, ders sayfasına diğer kaynaklara ve etkinilikdere bağlantılar arasında eklemmesini sağlar. Eliketle çok yönlüdür ve düşünceli bir şekilde kullanıldığında dersin görünümünü iyileştirmeye yardırıcı olabilir.</li> <li>ScorkMAICC</li> <li>Sinav</li> <li>Bir ati başlık veya bir resim ile uzun bir faaliyet listesi ayrıştırmak için</li> <li>Gomülü bir se doşasını veya videoyu doğrudan ders sayfasında görüntülemek</li> </ul> |
|----------------------------------------------------------------------------------------------------|
| Image: Score MAICC       Sinav         Image: Score MAICC       Elketler kullanıldığına dersin jewi mey avideyu doğrudan dersi görünümünü iyleştirmeye yardırmı olabilir.         Image: Score MAICC       Elketler kullanıldığına dersin mey avideyu doğrudan dersi mey yardırmı olabilir.         Image: Score MAICC       Elketler kullanıldığına dersin mey avideyu doğrudan dersi mey yardırmı olabilir.                                                                       |
| bağlantılar arasında eklenmesini sağlar. Etiketle<br>çok yönludür ve düşünceli bir şekilde<br>kullanıldığında dersin görünümünü iyileştirmeye<br>yardımcı olabilir.<br>Etiketler kullanıldabilir<br>Com Sonbet<br>Sonbet<br>Sozluk                                                                                                    |
|                                                                                                    |
| Image: Score watching     yardimc: olabilir.       Image: Score watching     Etiketler kullanıtabilir       Image: Score watching     Etiketler kullanıtabilir       Image: Score watching     Bir atl başlık veya bir resim ile uzun bir faaliyet listesi ayrıştırmak için       Image: Score watching     Gomüü bir sea desyasını veya videoyu doğrudan ders sayfasında görüntülernek                                                                                             |
| Sinav     Sinav     Sinav     Sinav     Sinav     Sonbet     Gomüü bir ses dosyasını veya videoyu     doğrudan ders sayfasında görüntülernek                                                                                                    |
| Sohbet     faallyet listesi ayrıştırmak için     Gömülü bir ses dosyasını veya videoyu     doğrudan ders saytasında görüntülemek                                                                                                    |
| O Sözlük doğrudan ders sayfasında görüntülemek                                                                                                    |
| için                                                                                                    |
| Veritabanı     Veritabanı     Veritabanı                                                                                                    |
| Wiki     Daha fazla yardım                                                                                                    |
| KAYNAKLAR                                                                                                    |
| Etiket                                                                                                    |
| <ul> <li>IMS İçerik Paketi</li> </ul>                                                                                                    |
| C 🖹 Kaynak                                                                                                    |
| C Kitap                                                                                                    |
| 🔾 🚞 Klasõr                                                                                                    |
| Sayfa                                                                                                    |
|                                                                                                    |
| Ekle Íptal                                                                                                    |

Resim 22. Yeni bir etkinlik ya da kaynak eklemeye yönelik detaylı yardım alma

![](_page_19_Picture_0.jpeg)

• Resim 23.'deki gibi açılan pencerede seçtiğiniz etkinlik ya da kaynakla (etiket) ilgili detaylı açıklama ve video desteği alabilirsiniz.

![](_page_19_Picture_2.jpeg)

Resim 23. Yeni bir etiket eklemeye ilişkin yardım sayfası